## Manuale primo accesso servizi inclusi in G Suite for Education

**G** Suite For Education

Istituto Santa Francesca Saverio Cabrini – Roma Maestra Francesca Rossetti

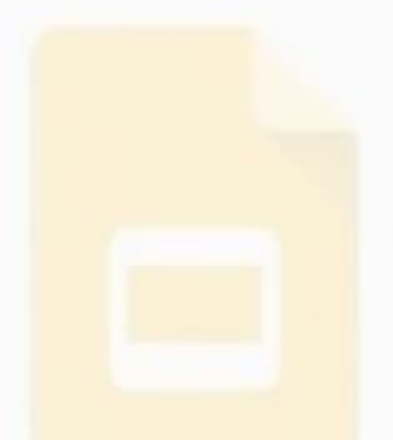

### Cercare in internet la pagina gmail-google e fare Click

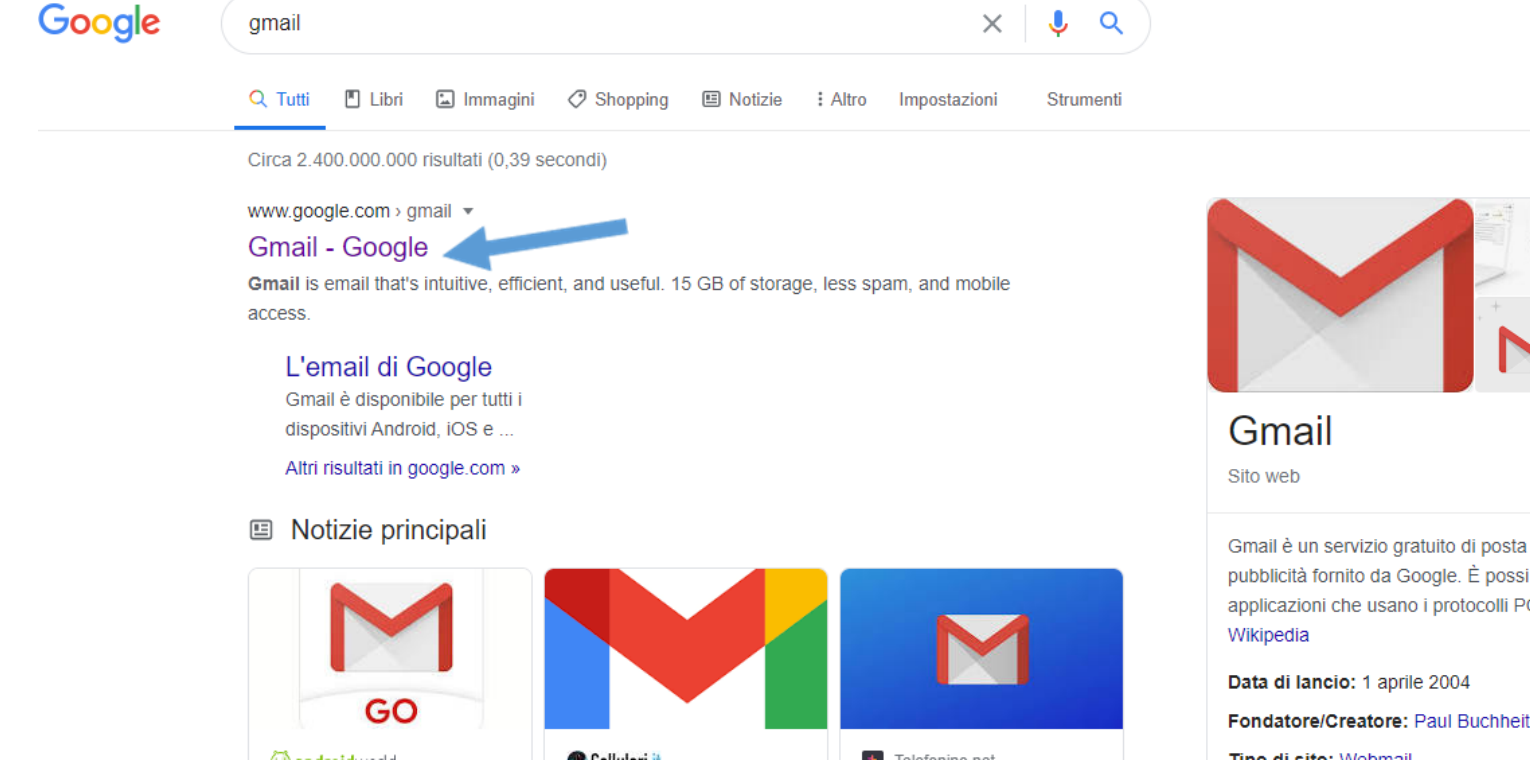

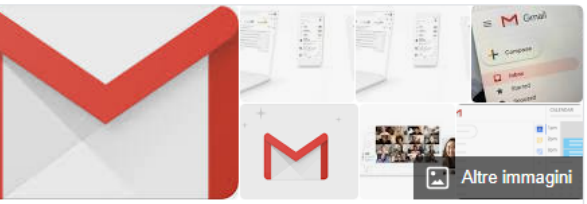

<

Gmail è un servizio gratuito di posta elettronica supportato da pubblicità fornito da Google. È possibile accedervi via web o tramite applicazioni che usano i protocolli POP3, IMAP o le API Google.

#### Inserire account assegnato

esempi

Mario Rossi: <u>mario.rossi@cabriniroma.net</u> Maria Cristina D'amicò: <u>mariacristina.damico@cabriniroma.net</u>

 Inserire il proprio account nello spazio predisposto

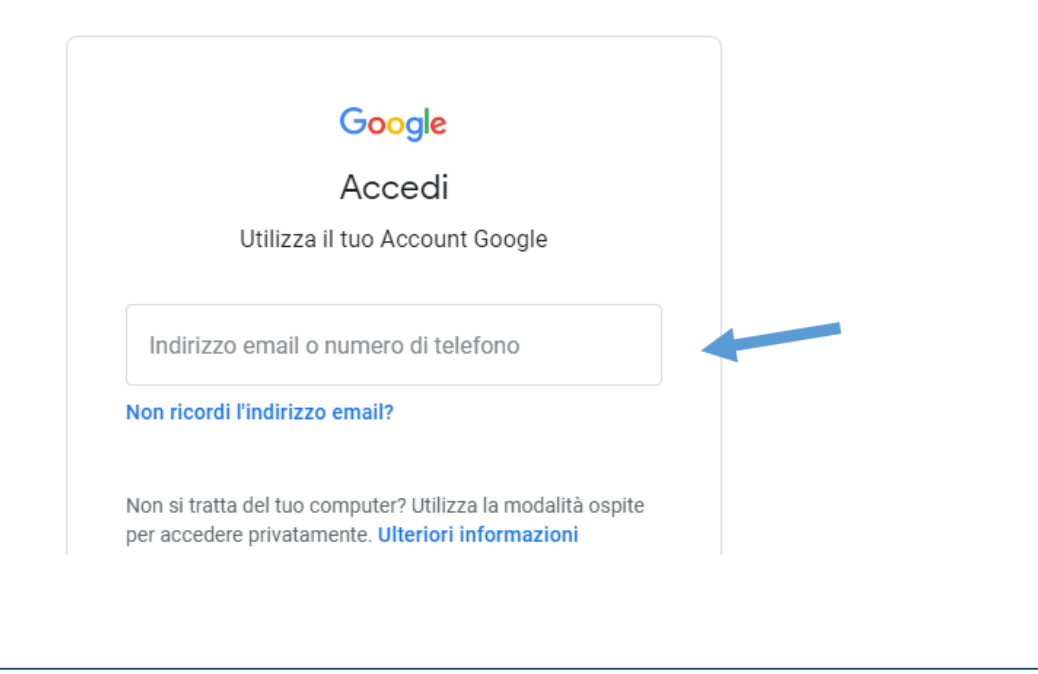

• Oppure utilizza un altro account se già ne appaiono altri

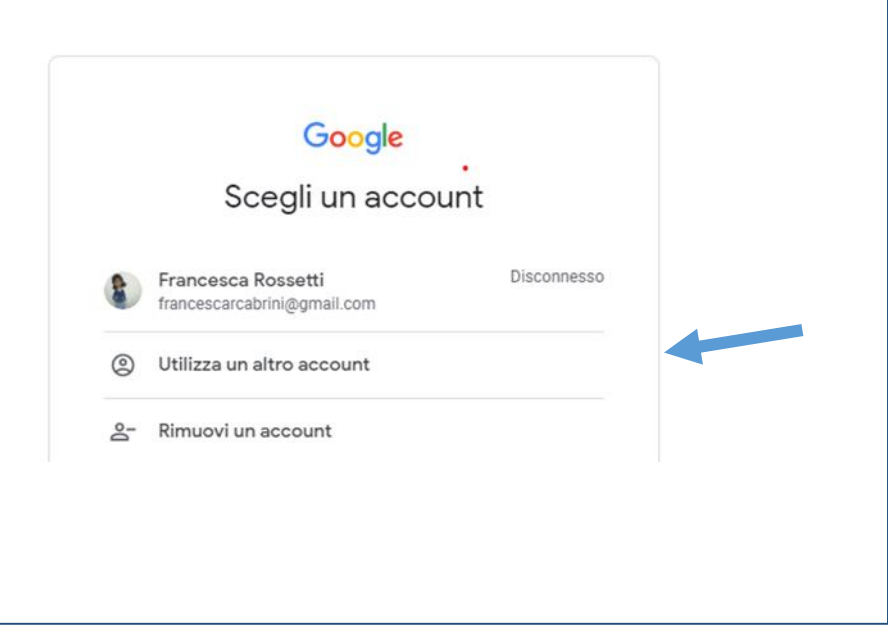

#### 3 Dopo aver inserito l'indirizzo di posta elettronica dell'apposito spazio click su Avanti

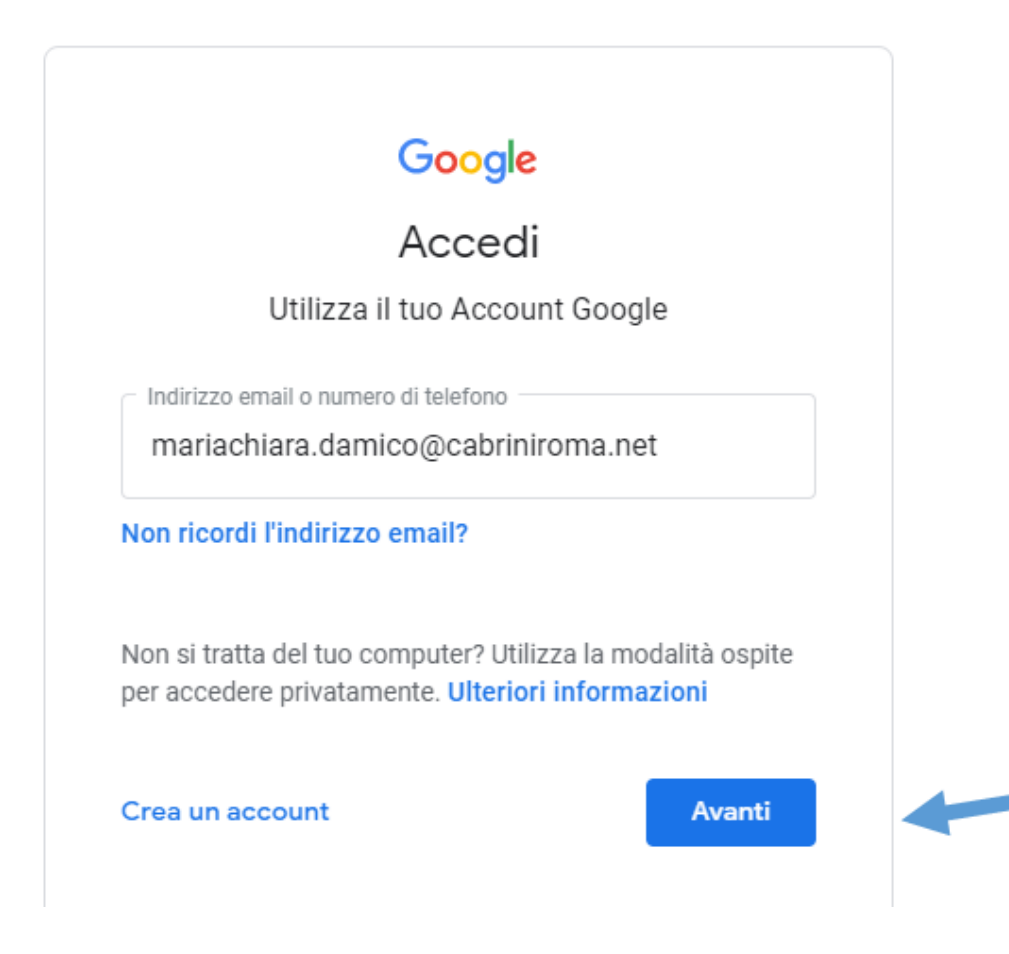

# Digitare la password provvisoria comunicata e fare click su Avanti

| Google                   | •            |  |
|--------------------------|--------------|--|
| Ciao                     |              |  |
| mariachiara.damico@cabri | niroma.net 🗸 |  |
|                          |              |  |
| Inserisci la password    | Ø            |  |
|                          |              |  |
| assword dimenticata?     | Avanti       |  |
|                          |              |  |
|                          |              |  |
|                          |              |  |
|                          |              |  |

Italiano 🔻 Guida Privacy Termini

### 5 Si aprirà la seguente pagina. Sarà necessario accettare i termini con un click su

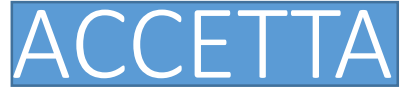

#### Google

#### Benvenuto nel tuo nuovo account

Benvenuto nel tuo nuovo account: mariachiara.damico@cabriniroma.net. L'account è compatibile con tanti servizi Google, ma è il tuo amministratore di cabriniroma.net che decide a quali servizi puoi accedere. Per suggerimenti sull'utilizzo del tuo nuovo account, visita il Centro assistenza di Google.

Quando utilizzi servizi Google, il tuo amministratore di dominio ha accesso ai dati del tuo account mariachiara damico@cabriniroma.net, inclusi i dati memorizzati sull'account nei servizi Google. Puoi avere ulteriori informazioni qui oppure leggendo le norme sulla privacy della tua organizzazione, se esistono. Puoi scegliere di tenere un account separato per l'utilizzo personale di qualsiasi servizio Google, incluso il servizio email. Se hai vari Account Google, puoi gestire l'account che utilizzi con i servizi Google e passare da un account all'altro quando vuoi. Il tuo nome utente e l'immagine del profilo ti consentono di verificare di avere scelto l'account desiderato.

Se la tua organizzazione ti dà accesso ai servizi principali di G Suite, il tuo utilizzo di tali servizi è regolato dal contratto G Suite dell'organizzazione. Tutti gli altri servizi di Google attivati dall'amministratore ("Servizi aggiuntivi") sono a tua disposizione ai sensi dei Termini di servizio e delle Norme sulla privacy di Google. Alcuni Servizi aggiuntivi potrebbero essere regolati anche da termini specifici del servizi. Il tuo utilizzo dei servizi a cui l'amministratore ti autorizza ad accedere costituisce l'accettazione dei termini specifici dei servizi applicabili.

Fai clic su "Accetto" di seguito per indicare di aver compreso la descrizione del funzionamento del tuo account mariachiara.damico@cabriniroma.net, nonché di accettare i Termini di servizio di Google e le Norme sulla privacy di Google.

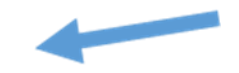

Accetta

#### Si aprirà automaticamente la schermata per cambiare la password. Scegliere, inserire e confermare la nuova password nei campi indicati. Click su Cambia password

Google

Cambia la password di mariachiara.damico@cabriniroma.net

Leggi ulteriori informazioni sulla scelta di una password sicura

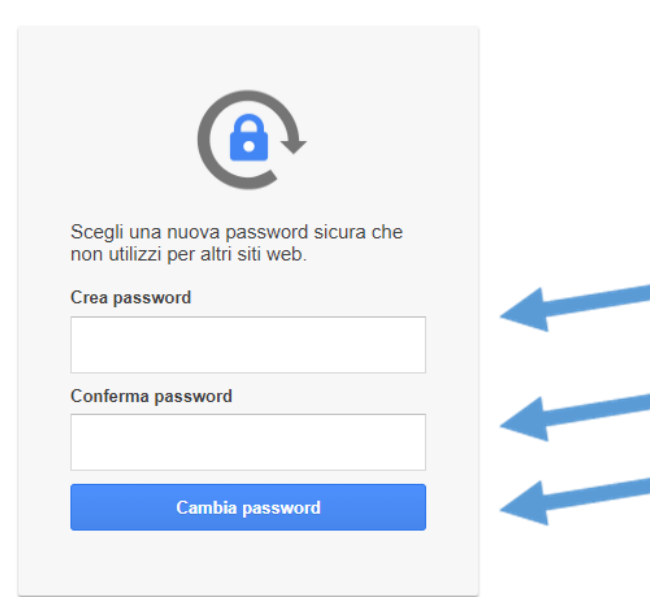

#### 7 Fare click sul quadratino con i puntini in alto a destra della pagina per aprire tutte le icone delle applicazioni di Google

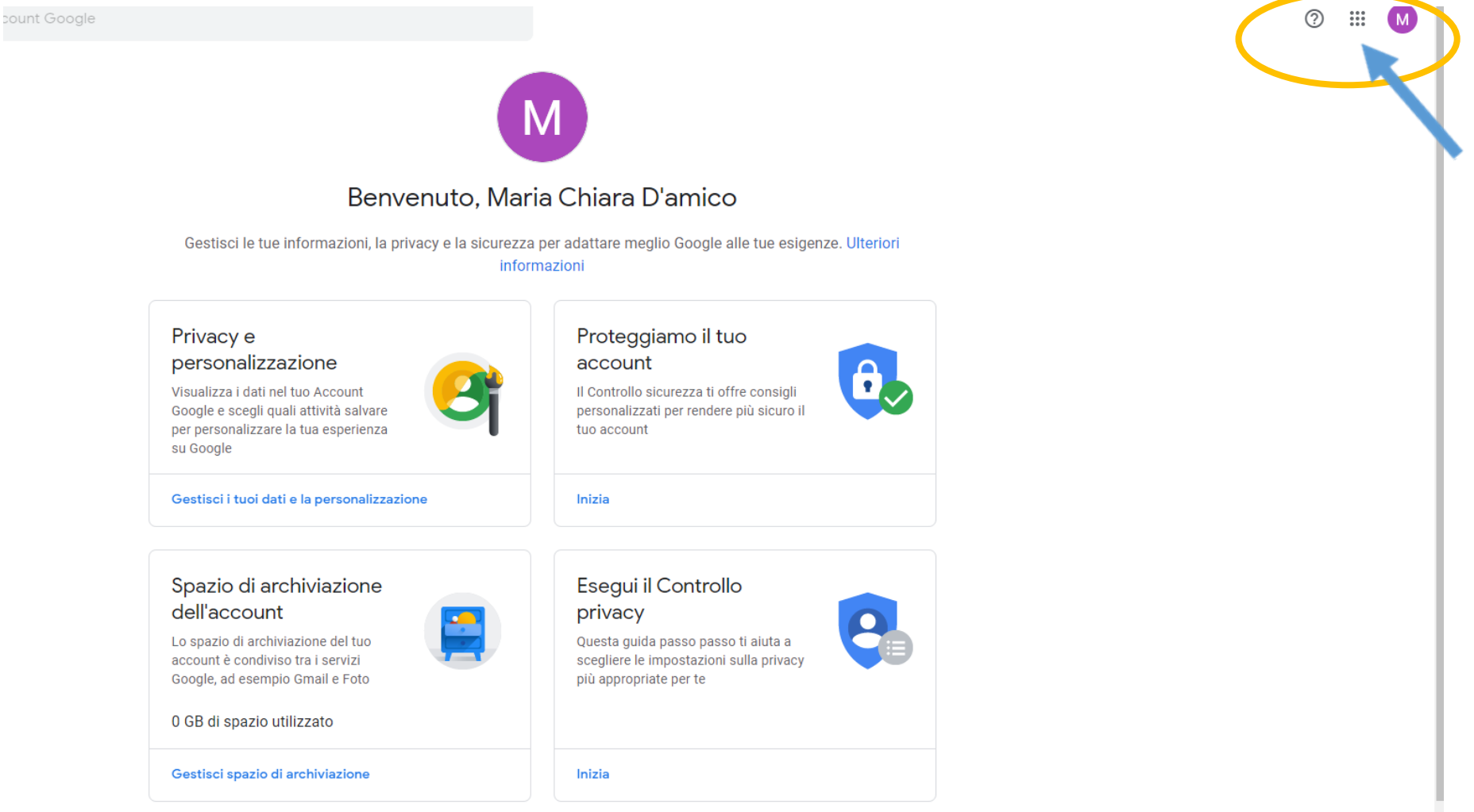

#### 8 Scegliere l'app da utilizzare (Gmail, Drive, Classroom ecc)

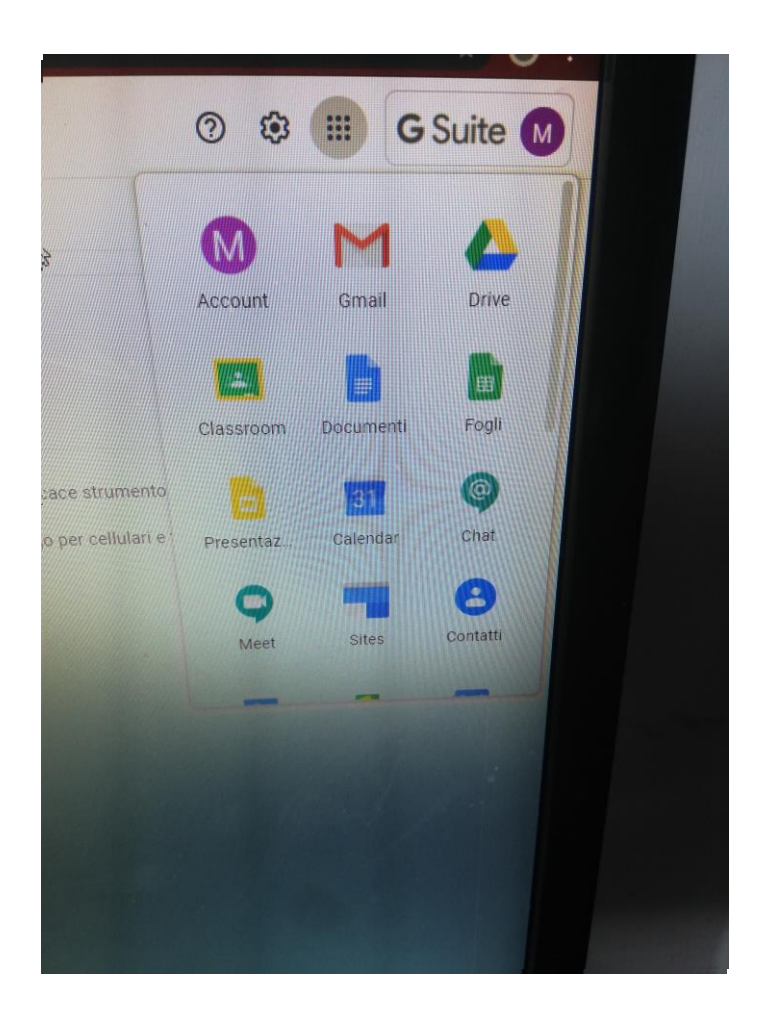

9 Esempio Per accedere a Classroom sarà necessario far click sulla seguente icona presente nella console di google Gsuite

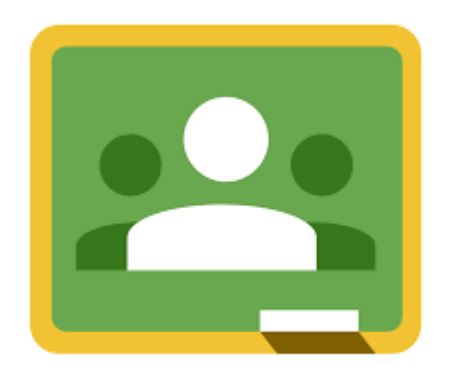

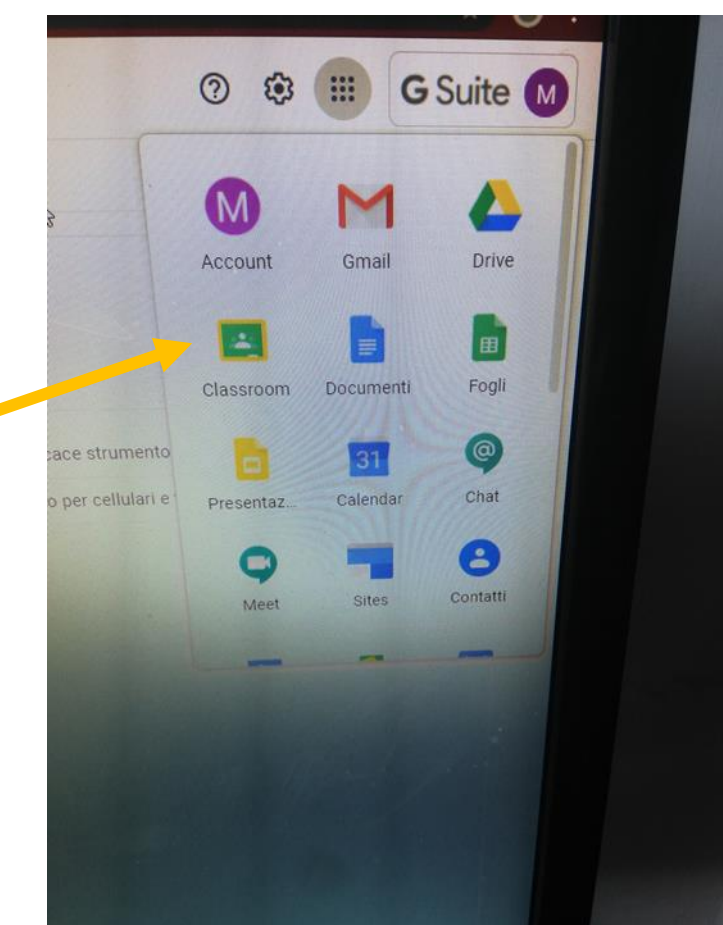

## Verificare che appaia l'account con cui si intende procedere e fare click su continua

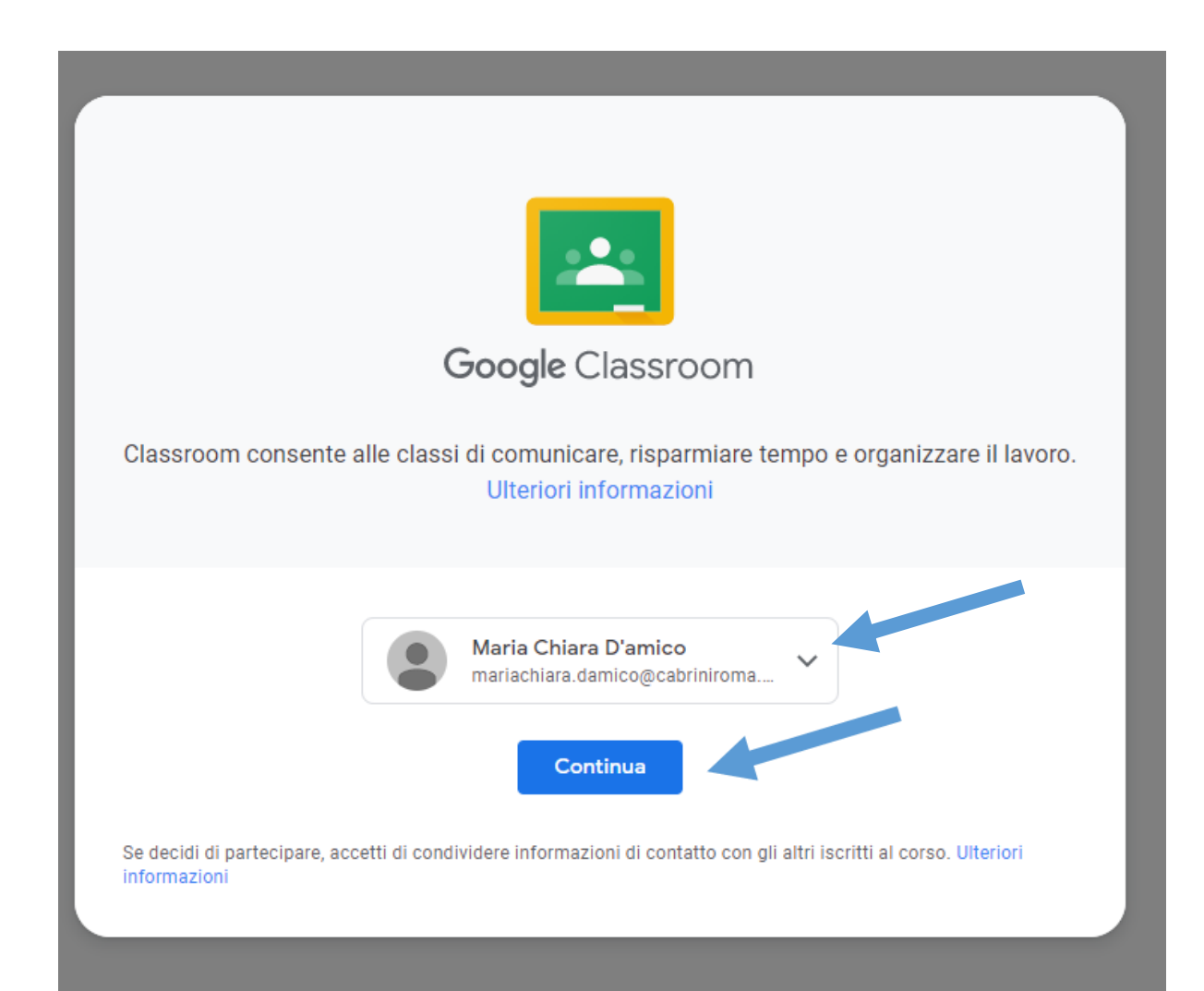

#### 11 Scegliere il ruolo con un click

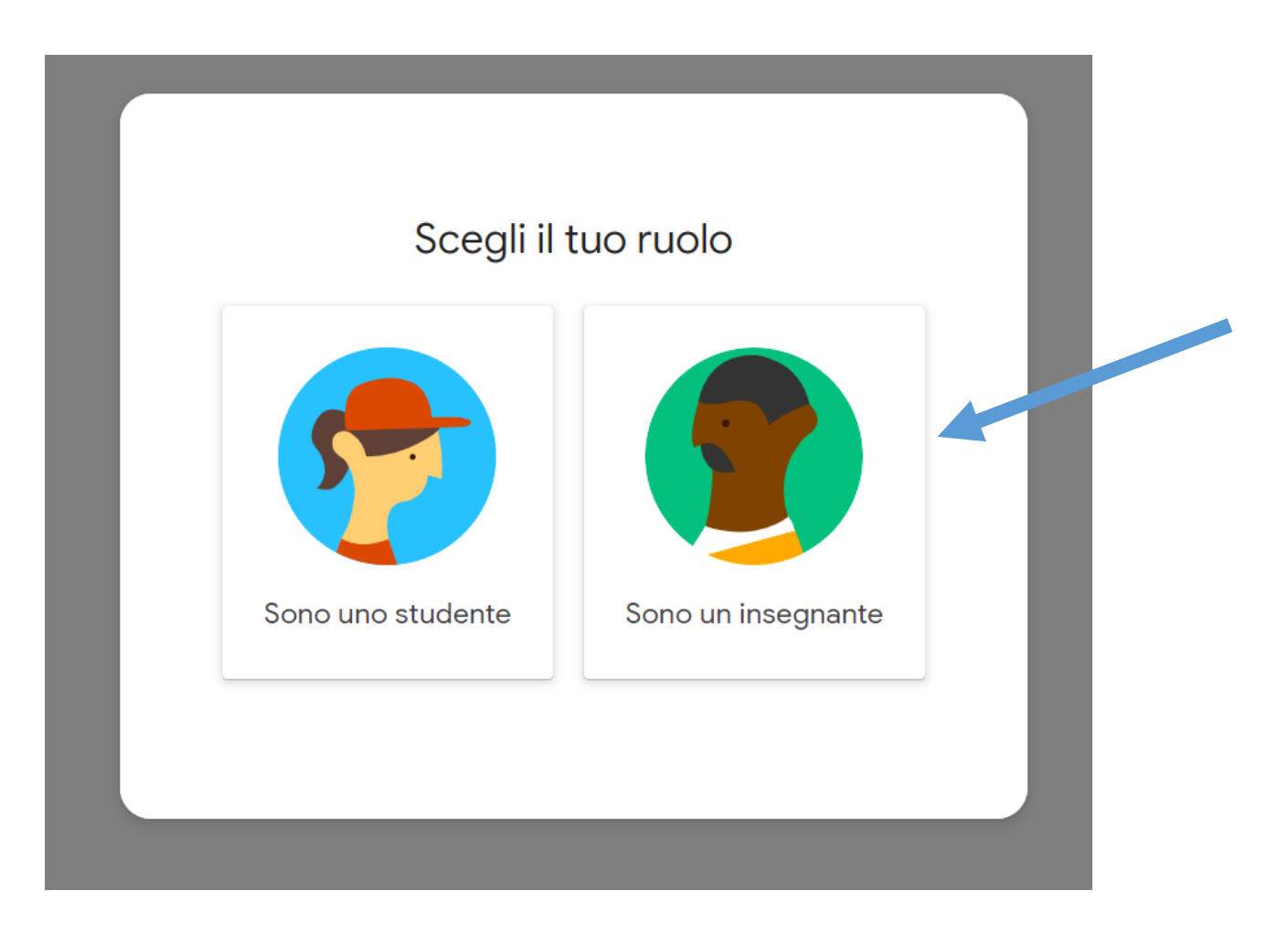

# 12 fare click sul simbolo + in alto a destra della pagina per inserire un corso

≡ Google Classroom

Crea il tuo primo corso o iscriviti

....

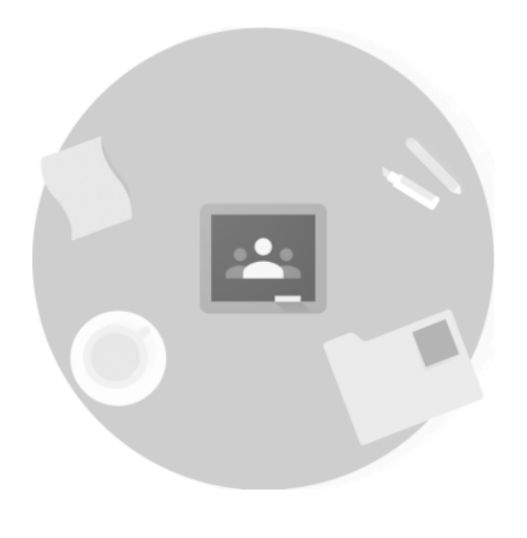

Non visualizzi i corsi esistenti?

Prova un altro account